# EVALUACIÓN – PRUEBA DE HABILIDADES PRÁCTICAS CCNA

PRESENTADO POR: LUIS JAVIER ORTIZ CODIGO: 80881518

## UNIVERSIDAD NACIONALABIERTA A DISTANCIA "UNAD"

INGENIERIA EN SISTEMAS

### BOGOTA

2018

# EVALUACIÓN – PRUEBA DE HABILIDADES PRÁCTICAS CCNA

PRESENTADO POR: LUIS JAVIER ORTIZ CODIGO: 80881518

TUTOR

EFRAIN ALEJANDRO PEREZ

UNIVERSIDAD NACIONALABIERTA A DISTANCIA "UNAD"

INGENIERIA EN SISTEMAS

BOGOTA

2018

# **CONTENIDO**

| EVA  | ALUACIÓN – PRUEBA DE HABILIDADES PRÁCTICAS CCNA | 1  |
|------|-------------------------------------------------|----|
| EVA  | ALUACIÓN – PRUEBA DE HABILIDADES PRÁCTICAS CCNA | 2  |
| 1.   | Escenario 1                                     | 5  |
| Desa | arrollo de las actividades Escenario 1          | 7  |
| 2.1. | Asignaciones de puertos y configuración de VLAN | 7  |
| 2.2. | Direccionamiento IP en ISP, R1, R2 y R3         | 8  |
| 2.3. | Configuración de DHCP en host                   | 11 |
| 2.4. | Configuración de NAT                            | 14 |
| 2.6. | Configuración de DHCP en R2                     | 16 |
| 2.9. | Configuración dual-stack FastEthernet 0/0 de R3 | 20 |
| 2.10 | . Configuración RIPv2 en R1, R2 Y R3            | 21 |
| 2.11 | . Consulta tabla de enrutamiento R1, R2 y R3    | 23 |
| 3.   | Escenario 2                                     | 27 |
| 3.2. | Configuración OSPFv2                            | 32 |
| 3.3. | Verificación información OSPF                   | 35 |
| 3.4. | Configuración switches                          |    |
| 3.5. | Deshabilitar DNS lookup                         | 40 |
| 3.7. | Desactivación Puertos                           | 42 |
| 3.8. | Implementación DHCP y NAT para IPv4             | 43 |
| 3.9. | Configuración NAT                               | 44 |
| 3.10 | Listas de Acceso                                | 45 |
| 3.11 | . Verificación comunicación                     | 47 |
| CON  | ICLUSIONES                                      | 49 |
| BIBL | IOGRAFIA                                        | 50 |

#### INTRODUCCION

la tecnología se ha vuelto un icono ya que todos tenemos la necesidad de saberla utilizar, En la Universidad Nacional Abierta Y a Distancia 'UNAD' se ha implementado una opción de grado para la carrera de Ingeniería de sistemas AL CURSO DE PROFUNDIZACION CISCO (DISEÑO E IMPLEMETACION DE SOLUCIONES INTEGRADAS LAN-WAN la cual trata de profundización en redes, con la cual podemos aprender a realizar conectividades en el hogar, servicios de aplicación de red, seguridad de redes, redes de área de almacenamiento, sistemas de video.

En términos generales no solo recoge hipótesis de las unidades sino que además de eso se recoge ideas que fueron la base principal para su realización, las cuales tendrán ahora una amplia posibilidad de validación, y además de esto señala caminos posibles para la selección de conceptos básicos y fundamentales, enfoques y orientaciones pertinentes en el desarrollo del trabajo.

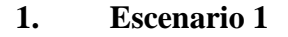

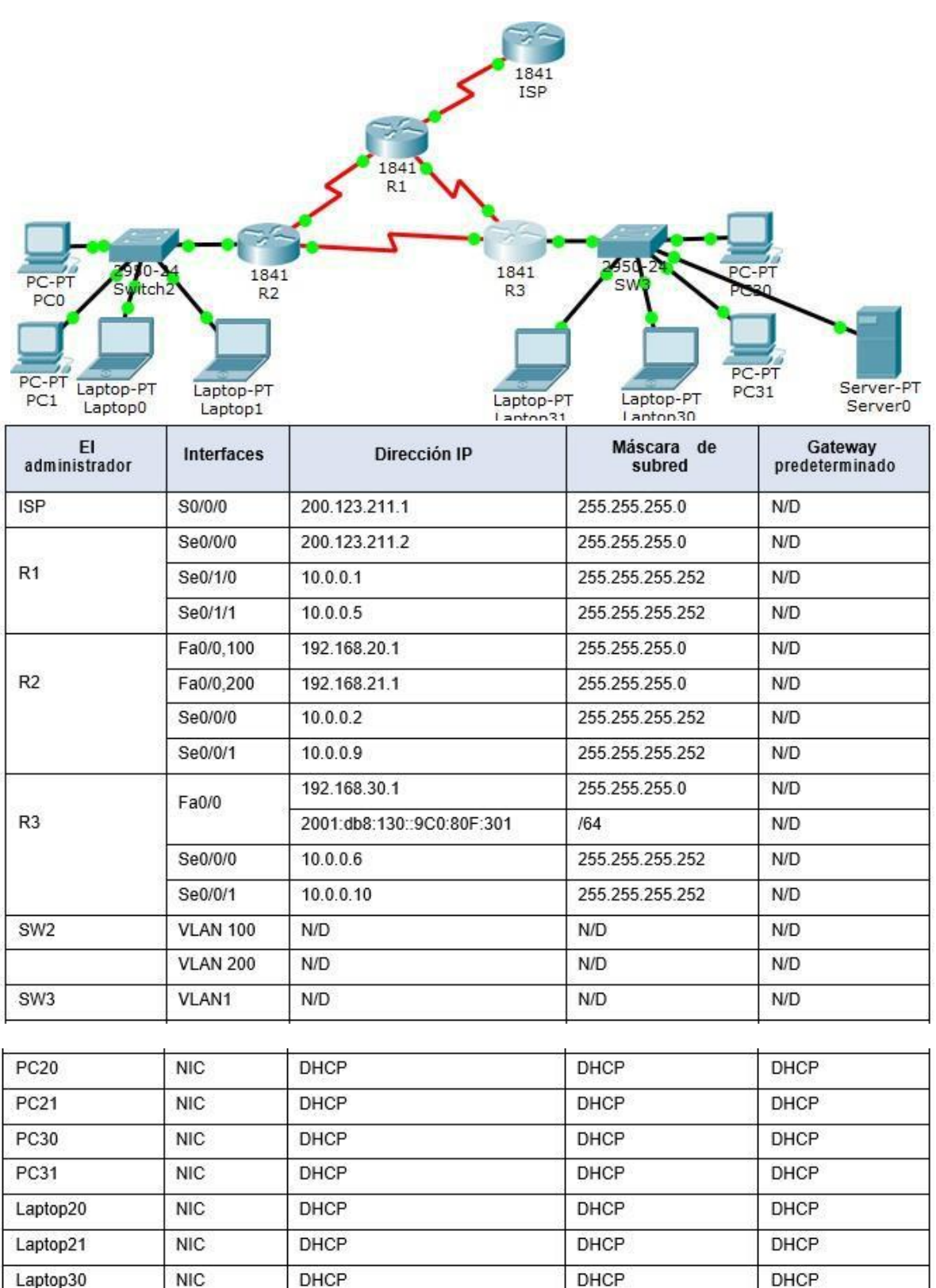

DHCP

DHCP

Laptop31

NIC

DHCP

| Dispositivo | VLAN | Nombre  | Interfaz             |
|-------------|------|---------|----------------------|
| SW2         | 100  | LAPTOPS | Fa0/2-3              |
| SW2         | 200  | DESTOPS | Fa0/4-5              |
| SW3         | 1    | 10-0    | Todas las interfaces |

#### Situación

En esta actividad, demostrará y reforzará su capacidad para implementar NAT, servidor de DHCP, RIPV2 y el routing entre VLAN, incluida la configuración de direcciones IP, las VLAN, los enlaces troncales y las subinterfaces. Todas las pruebas de alcance deben realizarse a través de ping únicamente.

Para la solución de este escenario, en primer lugar, debemos realizar las configuraciones de direccionamiento que solicita la tabla 1, ya que dependiendo de eso es que vamos a obtener la conectividad que requiere el problema, en ese orden, entramos primero al ISP y le configuramos la IP solicitada en la interfaz s0/0/0, por último levantamos la misma.

#### Desarrollo de las actividades Escenario 1

#### 2.1. Asignaciones de puertos y configuración de VLAN

SW2 VLAN y las asignaciones de puertos de VLAN deben cumplir con la tabla 1:

Los puertos de red que no se utilizan se deben deshabilitar.

La solución de este punto, consiste, primero que nada, en darle un nombre al switch, seguidamente, darle el carácter que requiere la interfaz 0/1, el cual debe ser troncal, para permitir el paso de todas las vlan que creemos en el switch, luego, damos acceso a las vlan indicadas, los puertos asignados a terminales, por último, apagamos las interfaces que no sean utilizadas, esta acción agrega seguridad a la implementación, guardamos la configuración usando los comandos copy running-config startup-config o write

El script requerido, lo escribimos a continuación:

enable configure terminal hostname SW2 interface fast0/1 switchport mode trunk vlan 100 vlan 200 interface fast0/2 switchport access vlan 100 switchport mode access

interface fast0/3

switchport access vlan 100

switchport mode access

interface fast0/4

switchport access vlan 200

switchport mode access

interface fast0/5

switchport access vlan 200

switchport mode access

interface range f0/6-24

shutdown

end

write

### 2.2. Direccionamiento IP en ISP, R1, R2 y R3

La información de dirección IP R1, R2 y R3 debe cumplir con la tabla 1.

Comenzamos configurando la dirección ip del router que nos sirve de ISP (Internet Service Provider) no olvidamos encender la interfaz y grabamos, así hacemos para R1, R2 y R3 siguiendo la tabla 1.

El siguiente es el script que utilizaremos:

### Para ISP

enable

configure terminal

hostname ISP

interface serial0/0/0

ip address 200.123.211.1 255.255.255.0

end

write

### Para R1:

enable

configure terminal

host R1

inter s0/0/0

ip address 200.123.211.2 255.255.255.0

no shutdown

inter s0/1/0

ip address 10.0.0.1 255.255.255.252

no shutdown

inter s0/1/1

ip address 10.0.0.5 255.255.255.252

no shutdown

end

write

Para R2:

#### enable

configure terminal

host R2

interface fast0/0

no shutdown

interface fast0/0.100

encapsulation dot1Q 100

ip address 192.168.20.1 255.255.255.0

interface fast0/0.200

encapsulation dot1Q 200

ip address 192.168.21.1 255.255.255.0

inter serial0/0/0

ip address 10.0.0.2 255.255.255.252

no shutdown

inter serial0/0/1

ip address 10.0.0.9 255.255.255.252

no shutdown

end

write

### Para R3:

enable

configure terminal

host R3

interface fast0/0

ip address 192.168.30.1 255.255.255.0

ipv6 address 2001:DB8:130::9C0:80F:301/64 ipv6 enable no shutdown interface serial0/0/0 ip address 10.0.0.6 255.255.255.252 inter s0/0/1 ip address 10.0.0.10 255.255.255.252 no shutdown end write

### 2.3. Configuración de DHCP en host

Laptop20, Laptop21, PC20, PC21, Laptop30, Laptop31, PC30 y PC31 deben obtener información IPv4 del servidor DHCP.

Luego de hacer las configuraciones de hacer las configuraciones en los routers sobre direccionamientos, pasamos a realizar lo mismo en los PC conectados, pero acá usamos la interfaz gráfica, para ello damos click sobre el terminal a modificar y luego en la pestaña Desktop, por último hacemos click en la opción DHCP.

| Laptop2    | 0        |         |             |              |
|------------|----------|---------|-------------|--------------|
| Physical   | Config   | Desktop | Programming | Attributes   |
| IP Configu | ration   |         |             |              |
| IP Config  | guration |         |             |              |
| ● DHC      | P        |         |             | ◯ Static     |
| IP Addre   | ess      |         |             | 192,168,20,3 |
| Subnet I   | Mask     |         |             | 255.255.255. |
| Default    | Gateway  |         |             | 192.168.20.1 |

En esta parte podemos ver que a la Laptop20 se le seleccionó la opción DHCP y le dio una dirección 192.168.20.3/24 y gateway 192.168.20.1

| 🤻 Laptop2  | 1        |         |             |               |  |  |
|------------|----------|---------|-------------|---------------|--|--|
| Physical   | Config   | Desktop | Programming | Attributes    |  |  |
| IP Configu | ration   |         |             |               |  |  |
| IP Config  | guration |         |             |               |  |  |
| ● DHC      | DHCP     |         |             | O Static      |  |  |
| IP Addre   | ess      |         |             | 192.168.20.2  |  |  |
| Subnet I   | Mask     |         |             | 255.255.255.0 |  |  |
| Default    | Gateway  |         |             | 192.168.20.1  |  |  |

Acá observamos a la Laptop21 se le seleccionó DHCP y la dirección obtenida es 192.168.20.2/24 y gateway 192.168.20.1

| PC20       |          |         |             |                 |
|------------|----------|---------|-------------|-----------------|
| Physical   | Config   | Desktop | Programming | Attributes      |
| IP Configu | ration   |         |             |                 |
| IP Config  | guration |         |             |                 |
| DHC        | Р        |         |             | O Static        |
| IP Addre   | ess      |         |             | 192, 168, 21, 2 |
| Subnet M   | Mask     |         |             | 255.255.255.0   |
| Default    | Gateway  |         |             | 192.168.21.1    |

Seguidamente en la PC se realizó la misma operación y el resultado es: 192.168.21.2/24 con gateway 192.168.21.1

| Physical   | Config   | Desktop | Programming | Attributes      |
|------------|----------|---------|-------------|-----------------|
| IP Configu | ration   |         |             |                 |
| IP Confi   | guration |         |             |                 |
|            | P        |         |             | O Static        |
| IP Addre   | ess      |         |             | 192.168.21.3    |
| Subnet I   | Mask     |         |             | 255.255.255.0   |
| Default    | Gateway  |         |             | 192, 168, 21, 1 |

Así se hizo con todos los terminales de esta red, como se puede observar, todos obtuvieron dirección IP:

| - capropoo                                                                                                    |                          | Reptop31                                                                                                    |                   |
|----------------------------------------------------------------------------------------------------|--------------------------|----------------------------------------------------------------------------------------------------|-------------------|
| Physical Config Desktop                                                                                                    | Programming Attributes   | Physical Config Desktop Program                                                                                                    | mming Attributes  |
| IP Configuration                                                                                                    |                          | IP Configuration                                                                                                    |                   |
| IP Configuration                                                                                                    |                          | IP Configuration                                                                                                    |                   |
| DHCP                                                                                                    | ⊖ Static                 | DHCP                                                                                                    | ◯ Static          |
| IP Address                                                                                                    | 192.168.30.4             | IP Address                                                                                                    | 192.168.30.2      |
| Physical Config Desktop Programming Attributes         IP Configuration         IP Configuration         IP Configuration         IP Configuration         IP Configuration         IP Address         Subnet Mask         Default Gateway         IP Configuration         IP Address         IP Canfiguration         IP Address         IP 25.255.255.0         Default Gateway         IP Configuration         IP Configuration         IP Configuration         IP Address         IP Configuration         IP Configuration         IP Configuration         IP Configuration         IP Configuration         IP Configuration         IP Configuration         IP Configuration         IP Configuration         IP Configuration         IP Configuration         IP Configuration         IP Address         IP Address         IP Address         IP Address         IP Address         IP Address         IP Address         IP Address         IP Address         IP Address      < | 255.255.255.0            |                                                                                                    |                   |
| Default Gateway                                                                                                    | 192.168.30.1             | Default Gateway                                                                                                    | 192, 168, 30, 1   |
| Physical Config Desktop                                                                                                    | Programming Attributes   | PC31 Physical Config Desktop Progra                                                                                                    |                   |
| Thysical Coning Pesitop                                                                                                    |                          |                                                                                                    | mming Attributes  |
| IP Configuration                                                                                                    | Hogenning Actibates      | <ul> <li>Laptop31</li> <li>Physical Config Desktop Programming Attributes</li> <li>P Configuration</li> <li>DHCP</li> <li>Static</li> <li>IP Address</li> <li>192.168.30.2</li> <li>Subnet Mask</li> <li>255.255.255.0</li> <li>Default Gateway</li> <li>Default Gateway</li> <li>Default Gateway</li> <li>DHCP</li> <li>Configuration</li> <li>Default Gateway</li> <li>Default Gateway</li> </ul> |                   |
| IP Configuration<br>IP Configuration                                                                                                    |                          | IP Configuration<br>IP Configuration                                                                                                    | mming Attributes  |
| IP Configuration<br>IP Configuration<br>DHCP                                                                                                    | O Static                 | IP Configuration<br>IP Configuration<br>DHCP                                                                                                    | mming Attributes  |
| IP Configuration<br>IP Configuration<br>DHCP<br>IP Address                                                                                                    | O Static<br>192.168.30.3 | IP Configuration<br>IP Configuration                                                                                                    | Mining Attributes |
| P Laptop30   Physical Config Desktop Programming Attributes   P Configuration   IP Configuration   IP Address   192.168.30.4   Subnet Mask   255.255.255.0   Default Gateway   192.168.30.1     P Configuration   IP Configuration   IP Address   192.168.30.1     PC30     P Configuration   IP Configuration   IP Configuration   IP Configuration   IP Address   192.168.30.1     PC30     P Configuration   IP Configuration   IP Address   IP Address   IP Address   IP Address   IP Address   IP Address   IP Address   IP Address   IP Address   IP Address   IP Address   IP Address   IP Address   IP Address   IP Address   IP Address   IP 2.168.30.1                  |                          |                                                                                                    |                   |

Es claro que todo ese proceso no hubiera sido posible si no se configura previamente el servicio de DHCP en router a la cual están conectados los terminales. La configuración de dicho servicio se explicará más adelante.

Respuesta de DHCP satisfactoria en PC31

### 2.4. Configuración de NAT

**R1** debe realizar una NAT con sobrecarga sobre una dirección IPv4 pública. Asegúrese de que todos los terminales pueden comunicarse con Internet pública (haga ping a la dirección ISP) y la lista de acceso estándar se **llama INSIDE-DEVS**.

Algo muy importante para que nuestros terminales alcancen a ISP y que, en la práctica en la vida real, se emplea esto a diario, ya que ayuda a alargar el tiempo de vida de las IPv4.

A continuación, el cli para que este proceso se ponga en función, debemos crear una lista de acceso, para indicar que terminales dentro de nuestra red pueden alcanzar ISP, posteriormente, escribimos la línea que indica como se hará NAT o mejor dicho PAT que es como se le conoce al NAT con sobrecarga, se indican las interfaces de entrada y salida y ya está:

enable configure terminal ip access-list standard INSIDE-DEVS permit 192.168.0.0 0.0.255.255 ip nat inside source list INSIDE-DEVS inter s0/0/0 overload interface serial0/0/0 ip nat outside interface serial0/1/0 ip nat inside inter s0/1/1 ip nat inside end write

### 2.5. Configuración ruta estática

**R1** debe tener una ruta estática predeterminada al ISP que se configuró y que incluye esa ruta en **el dominio** RIPv2.

La configuración de una ruta estática predeterminada, significa que, si la dirección solicitada por un host no se encuentra dentro de las redes que conoce el router, él la envía la solicitud por dicha ruta para que la resuelva el dispositivo conectado en esa interfaz y haga su "best effort" en caso de que no se encuentre el destino, el paquete es descartado, a continuación, el script:

enable configure terminal ip route 0.0.0.0 0.0.0.0 Serial0/0/0 end write

#### 2.6. Configuración de DHCP en R2

R2 es un servidor de DHCP para los dispositivos conectados al puerto FastEthernet0/0.

De acuerdo a la solicitud de la guía, debemos configurar un servicio de DHCP en el router 2, entonces, el paso a seguir, es crear el vlan pool, podemos colocarle el nombre que deseemos, pero para que tengamos en cuenta a que red pertenece, la nombraremos vlan\_100, a continuación, el script:

enable

configure terminal

ip dhcp pool vlan\_100

network 192.168.20.0 255.255.255.0

default-router 192.168.20.1

ip dhcp pool vlan\_200

network 192.168.21.0 255.255.255.0

default-router 192.168.21.1

end

write

### 2.7. Pruebas de ping al Servidor0

El Servidor0 es sólo un servidor IPv6 y solo debe ser accesibles para los dispositivos en R3 (ping).

Ya realizado el paso anterior y con las direcciones obtenidas, podemos realizar las pruebas de conectividad, haciendo ping desde Servidor0, pero en protocolo IPv6, a continuación, las pruebas:

| hysical Co      | onfig Serv | rices D | esktop | Programm   | ning    | Attributes   |              |
|-----------------|------------|---------|--------|------------|---------|--------------|--------------|
| (P Configuratio | 'n         |         |        |            |         |              |              |
| IP Configurat   | tion       |         |        |            |         |              |              |
|                 |            |         |        | ۲          | Static  |              |              |
| IP Address      |            |         |        |            |         |              |              |
| Subnet Mask     |            |         |        |            |         |              |              |
| Default Gate    | way        |         |        | 0.         | 0.0.0   |              |              |
| DNS Server      |            |         |        | 0.         | 0.0.0   |              |              |
| IPv6 Configu    | ration     |         |        |            |         |              |              |
| DHCP            |            |         |        | uto Config |         |              | O Static     |
| IPv6 Address    | s          |         |        | 20         | 001:DB8 | 3:130:0:260: | 2FFF:FE09:70 |
| Link Local Ad   | dress      |         |        | FE         | 80::26  | 0:2FFF:FE09  | 9:7D99       |
| TDue Catowa     | W.         |         |        | FF         | 80::20  | 1:C7FF:FEC   | 7:2501       |

En esta parte podemos ver como hemos cambiado la configuración estática a la configuración por DHCP en versión IPv6, ya que el router se encuentra en doble stack, lo que explicaremos más adelante, por lo pronto haremos las pruebas de conectividad:

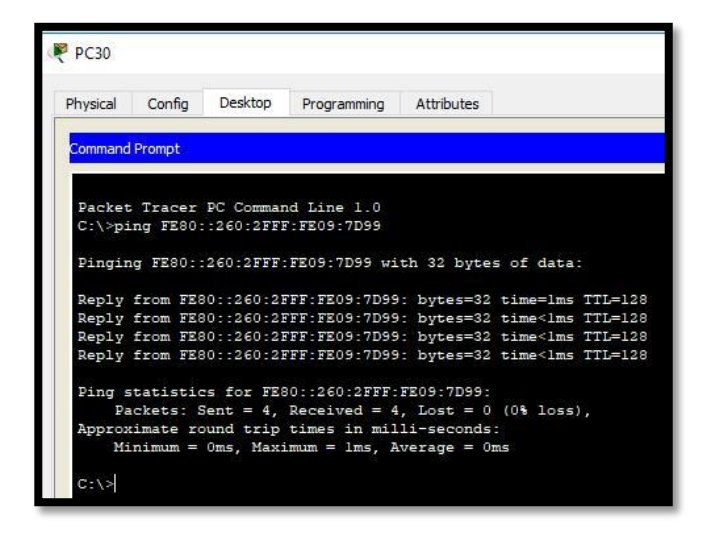

Los terminales conectados a R3 son los únicos que pueden tener esta configuración según la guía, el PC30, por lo tanto, se hace ping desde ellos a el Servidor0, en la ilustración, se puede apreciar que el ping fue satisfactorio.

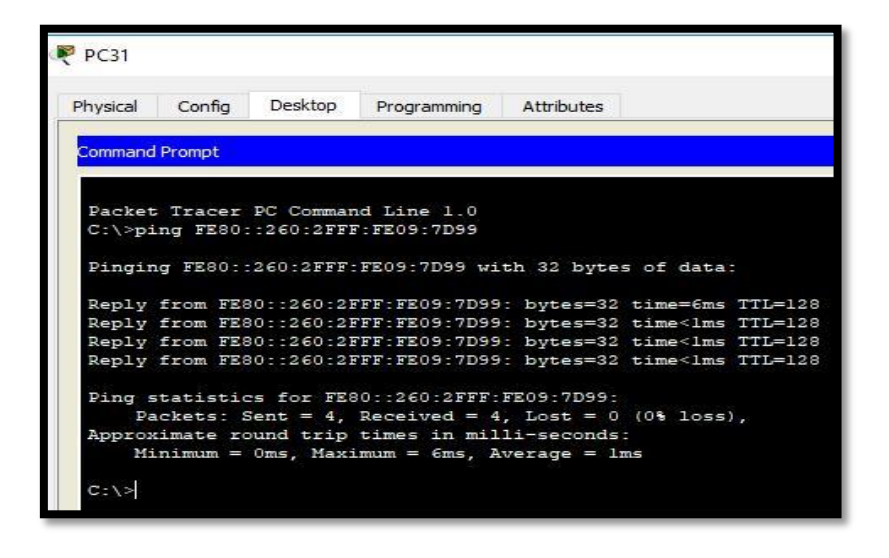

Desde PC31 se hace lo mismo y se obtiene el mismo resultado.

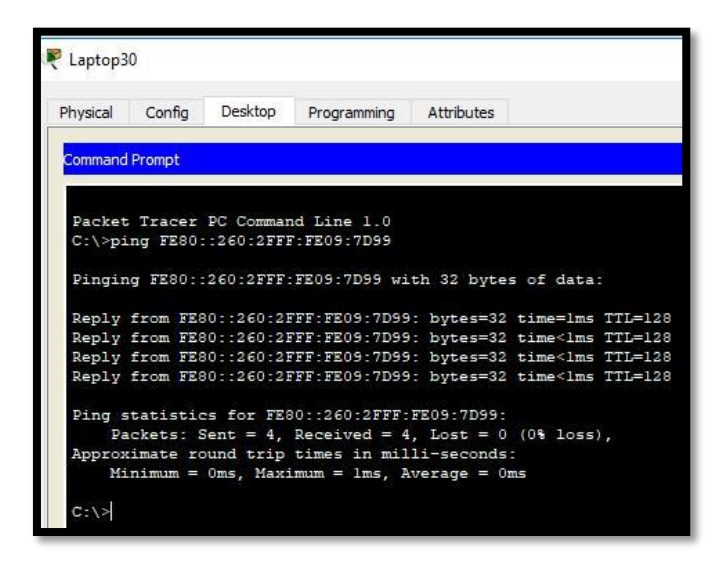

Y así todos son probados, lo que nos indica que la configuración para DHCPv6 es correcta.

### 2.8. Configuración dual-stack

La NIC instalado en direcciones IPv4 e IPv6 de Laptop30, de Laptop31, de PC30 y obligación de configurados PC31 simultáneas (dual-stack). Las direcciones se deben configurar mediante DHCP y DHCPv6.

| Laptop30               |                                   | >    |
|------------------------|-----------------------------------|------|
| hysical Config Desktop | Programming Attributes            |      |
| P Configuration        |                                   | x    |
| IP Configuration       |                                   |      |
| OHCP                   | ⊖ Static                          |      |
| IP Address             | 192.168.30.3                      |      |
| Subnet Mask            | 255.255.255.0                     |      |
| Default Gateway        | 192.168.30.1                      |      |
| DNS Server             | 0.0.0                             |      |
| IPv6 Configuration     |                                   |      |
| OHCP                   | O Auto Config O Static            |      |
| IPv6 Address           | 2001:DB8:130:0:202:4AFF:FEBA:9852 | / 64 |
| Link Local Address     | FE80::202:4AFF:FEBA:9852          |      |
| IPv6 Gateway           | FE80::201:C7FF:FEC7:2501          |      |
| IPv6 DNS Server        | 2001:DB8:130::                    |      |

Se aprecia entonces como ambas pilas tomaron direccionamiento con la numeración correspondiente, decimal para IPv4 y hexadecimal para IPv6.

| Laptop31               |                        |                                   | <u></u>                  |     |   |  |  |  |
|------------------------|------------------------|-----------------------------------|--------------------------|-----|---|--|--|--|
| hysical Config Desktop | Programming Attributes | 1                                 |                          |     |   |  |  |  |
| P Configuration        |                        |                                   |                          |     | Х |  |  |  |
| IP Configuration       |                        |                                   |                          |     |   |  |  |  |
| OHCP                   | ⊖ Stat                 | ic                                | DHCP request successful. |     |   |  |  |  |
| IP Address             | 192.16                 | 192, 168, 30, 2                   |                          |     |   |  |  |  |
| Subnet Mask            | 255.25                 | 255.255.255.0                     |                          |     |   |  |  |  |
| Default Gateway        | 192.16                 | 192.168.30.1                      |                          |     |   |  |  |  |
| DNS Server             | 0.0.0.0                | 0.0.0.0                           |                          |     |   |  |  |  |
| IPv6 Configuration     |                        |                                   |                          |     |   |  |  |  |
| DHCP                   | O Auto Config          | ⊖ Static                          | DHCPv6 request successfu | ıl. |   |  |  |  |
| IPv6 Address           | 2001:D                 | 2001:DB8:130:0:201:C7FF:FEE0:6E97 |                          |     |   |  |  |  |
| Link Local Address     | FE80::2                | FE80::201:C7FF;FEE0:6E97          |                          |     |   |  |  |  |
| IPv6 Gateway           | FE80::2                | 201:C7FF:FEC7:2501                |                          |     |   |  |  |  |
| IPv6 DNS Server        |                        |                                   |                          |     |   |  |  |  |

Hacemos lo propio para cada uno de los terminales conectados a esa red, acá observamos que la respuesta del servidor DHCP fue satisfactoria.

| PC30                    |                                  | 2000 | 2 |
|-------------------------|----------------------------------|------|---|
| Physical Config Desktop | Programming Attributes           |      |   |
| P Configuration         |                                  |      | х |
| IP Configuration        |                                  |      |   |
| DHCP                    | ⊖ Static                         |      |   |
| IP Address              | 192,168,30,5                     |      |   |
| Subnet Mask             | 255.255.255.0                    |      |   |
| Default Gateway         | 192, 168, 30, 1                  |      |   |
| DNS Server              | 0.0.0.0                          |      |   |
| IPv6 Configuration      |                                  |      |   |
| DHCP                    | O Auto Config O Static           |      |   |
| IPv6 Address            | 2001:DB8:130:0:200:CFF:FEA6:8D47 | / 48 |   |
| Link Local Address      | FE80::200:CFF:FEA6:8D47          |      |   |
| IPv6 Gateway            | FE80::201:C7FF:FEC7:2501         |      |   |
| IPv6 DNS Server         |                                  |      |   |

| PC31                   |             |                    |                | -                        |      | 8 |
|------------------------|-------------|--------------------|----------------|--------------------------|------|---|
| Physical Config Deskto | Programming | Attributes         |                |                          |      |   |
| P Configuration        |             |                    |                |                          |      | х |
| IP Configuration       |             |                    |                |                          |      |   |
| DHCP                   |             | ◯ Static           |                | DHCP request successful. |      |   |
| IP Address             |             | 192.168.30.4       |                |                          |      |   |
| Subnet Mask            |             | 255.255.255.0      |                |                          |      |   |
| Default Gateway        |             | 192.168.30.1       |                |                          |      |   |
| DNS Server             |             | 0.0.0.0            |                |                          |      |   |
| IPv6 Configuration     |             |                    |                |                          |      |   |
| DHCP                   | O Auto Co   | nfig               | ◯ Static       | DHCPv6 request success   | ful. |   |
| IPv6 Address           |             | 2001:DB8:130:0:207 | ECFF:FEC3:A343 | ]/                       | 48   |   |
| Link Local Address     |             | FE80::207:ECFF:FE0 | 3:A343         |                          |      |   |
| IPv6 Gateway           |             | FE80::201:C7FF:FE0 | 7:2501         |                          |      |   |
| IPv6 DNS Server        |             |                    |                |                          |      |   |

#### 2.9. Configuración dual-stack FastEthernet 0/0 de R3

La interfaz FastEthernet 0/0 del R3 también deben tener direcciones IPv4 e IPv6 configuradas (dual- stack).

Ahora, indicaremos cual es la configuración necesaria a realizar en el router para que nos funcione el doble stack, para ello, lo principal es entrar a la interfaz involucrada y habilitar el unicast-routing en IPv6, crear el pool, darle la dirección IPv6 que deseemos ponerle, en este caso, la que tenemos en la tabla 1 para ello. Por último habilitamos en la interfaz el IPv6 y declaramos el pool DHCP creado, a continuación el script:

enable

ipv6 unicast-routing

ipv6 dhcp pool dhcpv6

prefix-delegation pool dhcpv6-pool1 lifetime 1800 600

exit

ipv6 local pool dhcpv6-pool1 2001:DB8:130::9C0:80F:301/40 48 inter f0/0 ip addr 192.168.30.1 255.255.255.0 ipv6 address 2001:DB8:130::9C0:80F:301/64 ipv6 enable ipv6 dhcp server dhcpv6 end write

#### 2.10. Configuración RIPv2 en R1, R2 Y R3

R1, R2 y R3 intercambian información de routing mediante RIP versión 2.

En este punto configuraremos los routers para que intercambien información de rutas y así los paquetes enviados desde los terminales, encuentren su destino, para ello, debemos habilitar el RIPv2 en el router y seguidamente, declarar las redes que puede ver directamente el router, no olvidamos guardar lo que configuramos con el comando write o copy running-config startup-config, para que la configuración almacenada suba nuevamente en caso de reinicio. A continuación, el script:

**Para R1:** enable configure terminal router rip version 2 network 10.0.00 network 200.123.211.0 end write

### Para R2:

enable configure terminal router rip version 2 network 10.0.00 network 192.168.20.0 network 192.168.21.0 network 200.123.211.0 end write

### Para R3:

enable configure terminal router rip version 2 network 10.0.00 network 192.168.30.0 network 200.123.211.0 end write

#### 2.11. Consulta tabla de enrutamiento R1, R2 y R3

R1, R2 y R3 deben saber sobre las rutas de cada uno y la ruta predeterminada desde R1.

Ahora verificaremos que en las tablas de enrutamiento estén todas las redes que hemos configurado en cada uno de los routers, esto con el objetivo de tener la certeza que los paquetes van a llegar a destino sin necesidad de estar escribiendo las rutas una a una.

Cabe destacar que en RIPv1 y RIPv2 se utilizan saltos como métricas para determinar qué camino tomar para enrutar datos, ambos tienen un límite de 15 saltos (en pocas palabras 15 routers que pueden usar para llegar a un destino) al salto 16 el paquete es descartado. Su convergencia es lenta, donde las actualizaciones pueden tardar un poco en recibirse. Este protocolo es poco utilizado y se puede decir que se puede aplicar en empresas muy pequeñas.

| hysical | Config         | CLI    | Attributes   |                 |             |          |        |   |
|---------|----------------|--------|--------------|-----------------|-------------|----------|--------|---|
|         |                |        | IOS Comm     | and Line Interf | ace         |          |        |   |
| R1#sh   | ow ip rou      | te     |              |                 |             |          |        | ^ |
| Codes   | : C - con      | nected | l, S - stati | z, I - IGRI     | P, R - RIP  | , M - m  | obile, |   |
| B - B   | GP             |        |              | 0 02 65         | 100000 1000 |          |        |   |
|         | D - EIG        | RP, E  | - EIGRP ex   | cernal, 0       | - OSPF, IA  | - OSPF   | inter  |   |
| area    | NI - 09        | DE NC  | autornal     | INC 1 NO        | - OCDE NO   | Ch outo  |        |   |
| +       | 2 11 - 02      | FE NSS | A external   | Sype I, N2      | - OSPE NS   | SA exte  | Enal   |   |
| olbe    | E1 - 05        | PF ext | ernal type   | E2 - 051        | PF externa  | 1 type : | 2. E - |   |
| EGP     |                |        |              |                 |             |          |        |   |
|         | i - IS-        | IS, LI | - IS-IS le   | rel-1, L2 -     | - IS-IS le  | vel-2, : | ia -   |   |
| IS-IS   | inter an       | ea     |              |                 |             |          |        |   |
|         | * - can        | didate | default, U   | - per-user      | r static r  | oute, o  | - ODR  |   |
|         | P - per        | iodic  | downloaded   | static rout     | te          |          |        |   |
| Gatew   | ay of las      | t reso | ort is 0.0.0 | 0 to netwo      | ork 0.0.0.  | 0        |        |   |
|         | 10 0 0 0/      | 30 is  | subnetted    | subnets         |             |          |        |   |
| C       | 10.0.0         | .0 is  | directly co  | nected. Se      | eria10/1/0  |          |        |   |
| с       | 10.0.0         | .4 is  | directly co  | nnected, Se     | eria10/1/1  |          |        |   |
| R       | 10.0.0         | .8 [12 | 0/1] via 10  | 0.0.6, 00       | :00:20, Se  | ria10/1. | /1     |   |
|         |                | [12    | 0/1] via 10  | 0.0.2, 00       | :00:01, Se  | ria10/1, | /0     |   |
| R       | 192.168.2      | 0.0/24 | [120/1] vi   | a 10.0.0.2,     | , 00:00:01  | , Seria  | 10/1/0 |   |
| R       | 192.168.2      | 1.0/24 | [120/1] vi   | a 10.0.0.2,     | , 00:00:01  | , Seria  | 10/1/0 |   |
| R       | 192.168.3      | 0.0/24 | [120/1] vi   | a 10.0.0.6,     | , 00:00:20  | , Seria  | 10/1/1 |   |
| C A     | 200.123.2      | 11.0/2 | a is direct  | Ly connecte     | ed, Serial  | 0/0/0    |        |   |
| 2       | 0.0.0.0/0      | 15 01  | recory conn  | ecceu, ser      | ra10/0/0    |          |        |   |
| R1#     |                |        |              |                 |             |          |        | ¥ |
| - 3/223 | 1000           |        |              |                 |             |          | 1000   |   |
| tri+F6  | to exit CLI fo | cus    |              |                 | C           | ору      | Paste  |   |
|         |                |        |              |                 |             |          |        |   |
|         |                |        |              |                 |             |          |        |   |

En esta ilustración visualizamos la tabla de enrutamiento de R1, y de como el router conoce las rutas directamente conectadas, pues son las que declaramos en el propio router, y las se adquirieron por RIP, para ello, al comienzo de cada línea hay una letra en mayúsculas, que indica cómo se adquirieron esas rutas, por ejemplo, si se obtuvo por RIP, la letra que le precede es R, si por el contrario es una ruta directamente conectada, le precede una C. Las rutas estáticas son las precedidas por la letra S y el asterisco, corresponde a una indicación que es la ruta candidata a ser la ruta por defecto.

|        |                      | IOS Command Li    | ne Interface        |          |        |
|--------|----------------------|-------------------|---------------------|----------|--------|
| R2>    | ena                  |                   |                     |          | 1      |
| R2#    | snow ip route        | d S = static T    | - TCDD D - DTD      | M        | bile   |
| B -    | - RGP                | a, o static, i    | IGRE, A RIE         |          | Dire,  |
| -      | D - EIGRP, E         | X - EIGRP extern  | al. O - OSPF. IA    | - OSPF   | inter  |
| are    | a                    |                   | TRA IN INSTRUME STO |          |        |
|        | N1 - OSPF NS         | SA external type  | 1, N2 - OSPF NS:    | SA exter | nal    |
| typ    | be 2                 |                   |                     |          |        |
|        | E1 - OSPF es         | ternal type 1, E  | 2 - OSPF external   | L type 2 | , E -  |
| EGI    | ·                    |                   |                     |          |        |
| 282.53 | i - IS-IS, I         | 1 - IS-IS level-  | 1, L2 - IS-IS let   | 7el-2, i | a -    |
| IS-    | -IS inter area       |                   |                     |          |        |
|        | * - candidat         | e default, U - p  | er-user static re   | oute, o  | - ODR  |
|        | P - periodic         | downloaded stat:  | ic route            |          |        |
| Gat    | eway of last res     | ort is not set    |                     |          |        |
|        | 10.0.0.0/30 is       | subnetted. 3 sul  | onets               |          |        |
| C      | 10.0.0.0 is          | directly connect  | ted, Serial0/0/0    |          |        |
| R      | 10.0.0.4 []          | 20/1] via 10.0.0  | .10, 00:00:13, Se   | erial0/0 | /1     |
|        | [1                   | .20/1] via 10.0.0 | .1, 00:00:03, Se    | cial0/0/ | 0      |
| С      | 10.0.0.8 is          | directly connect  | ted, Serial0/0/1    |          |        |
| C      | 192.168.20.0/2       | 4 is directly com | nnected, FastEthe   | ernet0/0 | .100   |
| C      | 192.168.21.0/2       | 4 is directly com | nnected, FastEthe   | ernet0/0 | .200   |
| R      | 192.168.30.0/2       | 4 [120/1] via 10  | .0.0.10, 00:00:13   | 3, Seria | 10/0/1 |
| ĸ      | 200.123.211.0/       | 24 [120/1] Via 1  | 5.0.0.1, 00.00.0.   | s, Seria | 10/0/0 |
| R2#    | -                    |                   |                     |          |        |
| Anno a | 16.555 No.5555       |                   | 199                 |          |        |
| Ctrl+  | F6 to exit CLI focus |                   | Co                  | ру       | Paste  |
|        |                      |                   |                     |          |        |

En R2 observamos que son cuatro las rutas directamente conectadas y 3 las obtenidas por RIP.

|       | 100x0000 200x 000x 020                  |                |         |
|-------|-----------------------------------------|----------------|---------|
|       | IOS Command Line Interface              | 8              |         |
| R3>   | ena                                     |                | ^       |
| R3#:  | show ip route                           |                | obile.  |
| B -   | RCP                                     | A AIF, II I    | obiie,  |
| 26    | D - EIGRP, EX - EIGRP external, O - O   | SPF. IA - OSPF | inter   |
| area  |                                         |                |         |
|       | N1 - OSPF NSSA external type 1, N2 -    | OSPF NSSA exte | rnal    |
| type  | 2                                       |                |         |
|       | El - OSPF external type 1, E2 - OSPF    | external type  | 2, E -  |
| EGP   |                                         |                | 11      |
| TC    | 1 - IS-IS, LI - IS-IS IEVEL-1, LZ - I   | S-IS level-2,  | 1a -    |
| 10    | A - candidate default II - per-user s   | tatic route o  | - 000   |
|       | P - periodic downloaded static route    | bubic ioube, o | 024     |
|       |                                         |                |         |
| Gate  | eway of last resort is not set          |                |         |
|       |                                         |                |         |
|       | 10.0.0/30 is subnetted, 3 subnets       |                |         |
| ĸ     | 10.0.0.0 [120/1] Via 10.0.0.5, 00:00    | :24, Serial0/0 | /0      |
| e.    | 10 0 0 4 is directly connected Seri     | a10/0/0        | / 1     |
| c     | 10.0.0.8 is directly connected. Seri    | a10/0/1        |         |
| R     | 192.168.20.0/24 [120/1] via 10.0.0.9, 0 | 0:00:11, Seria | 10/0/1  |
| R     | 192.168.21.0/24 [120/1] via 10.0.0.9, 0 | 0:00:11, Seria | 10/0/1  |
| C     | 192.168.30.0/24 is directly connected,  | FastEthernet0/ | 0       |
| R     | 200.123.211.0/24 [120/1] via 10.0.0.5,  | 00:00:24, Seri | a10/0/0 |
| Do el |                                         |                |         |
| K3#   |                                         |                | •       |
| trl+F | 6 to exit CLI focus                     | Copy           | Paste   |
|       |                                         |                |         |

Así, nos damos cuenta que los routers involucrados en la topología implementadas, conocen las rutas necesarias para poder intercomunicar los diferentes terminales con el ISP o viceversa.

#### 2.12. Pruebas de conectividad

Verifique la conectividad. Todos los terminales deben poder hacer ping entre sí y a la dirección IP del ISP. Los terminales bajo **el R3** deberían poder hacer IPv6-ping entre ellos y el servidor.

Finalmente hacemos pruebas de conectividad, entre los hosts y también entre los hosts y el ISP, para ello usamos el ambiente gráfico del propio Packet Tracert, aunque también se puede hacer desde el prompt en la pestaña Desktop de la ventana de configuración de cualquier pc o servidor.

Las pruebas realizadas, nos demuestran que fue satisfactorio el ping hacia cualquiera de los terminales participantes de este escenario.

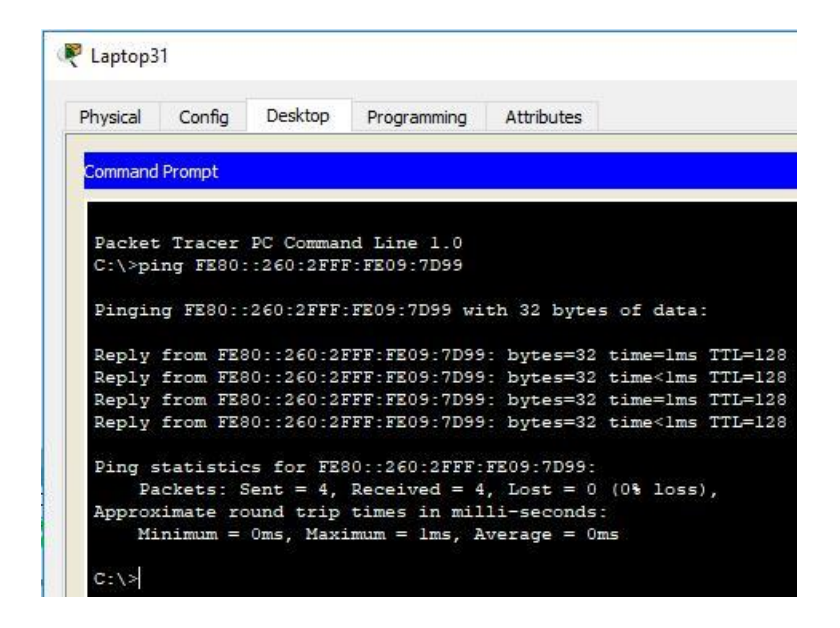

Las pruebas de conectividad bajo IPv6, se deben hacer en el CMD ya que no es posible desde el ambiente gráfico, aunque, una vez más, fue satisfactoria la prueba, como lo observamos en la ilustración 24.

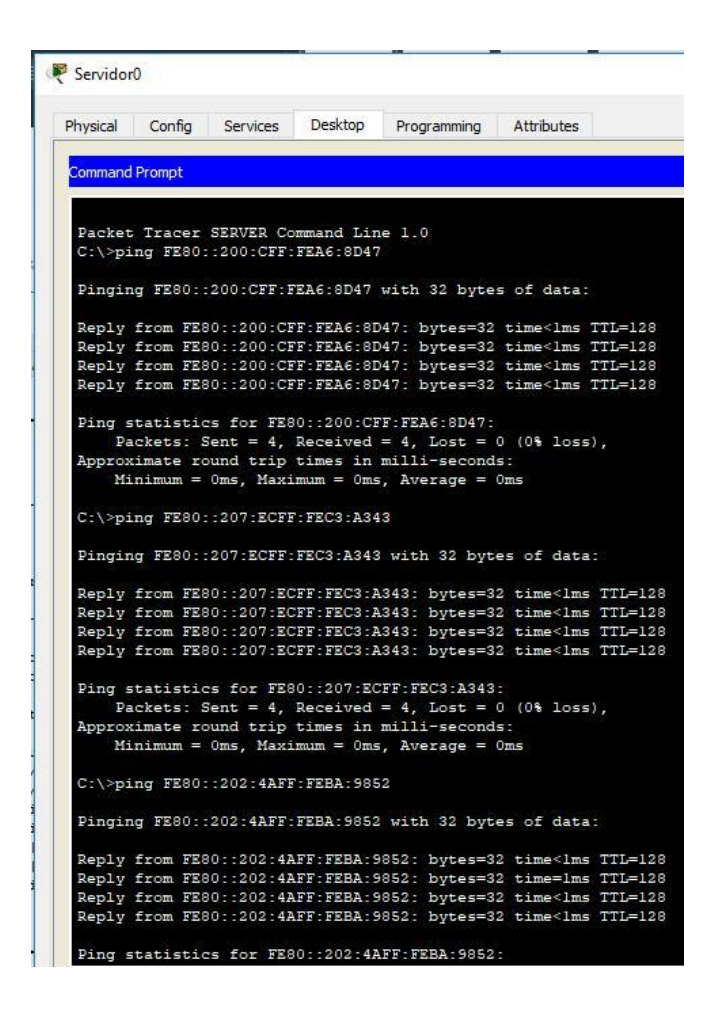

También realizamos pruebas desde el servidor y los terminales que pertenecen a su red, respondiendo satisfactoriamente con un TTL de 128, enviando un paquete de 32 bytes.

#### 3. Escenario 2

Una empresa de Tecnología posee tres sucursales distribuidas en las ciudades de Miami, Bogotá y Buenos Aires, en donde el estudiante será el administrador de la red, el cual deberá configurar e interconectar entre sí cada uno de los dispositivos que forman parte del escenario, acorde con los lineamientos establecidos para el direccionamiento IP, protocolos de enrutamiento y demás aspectos que forman parte de la topología de red.

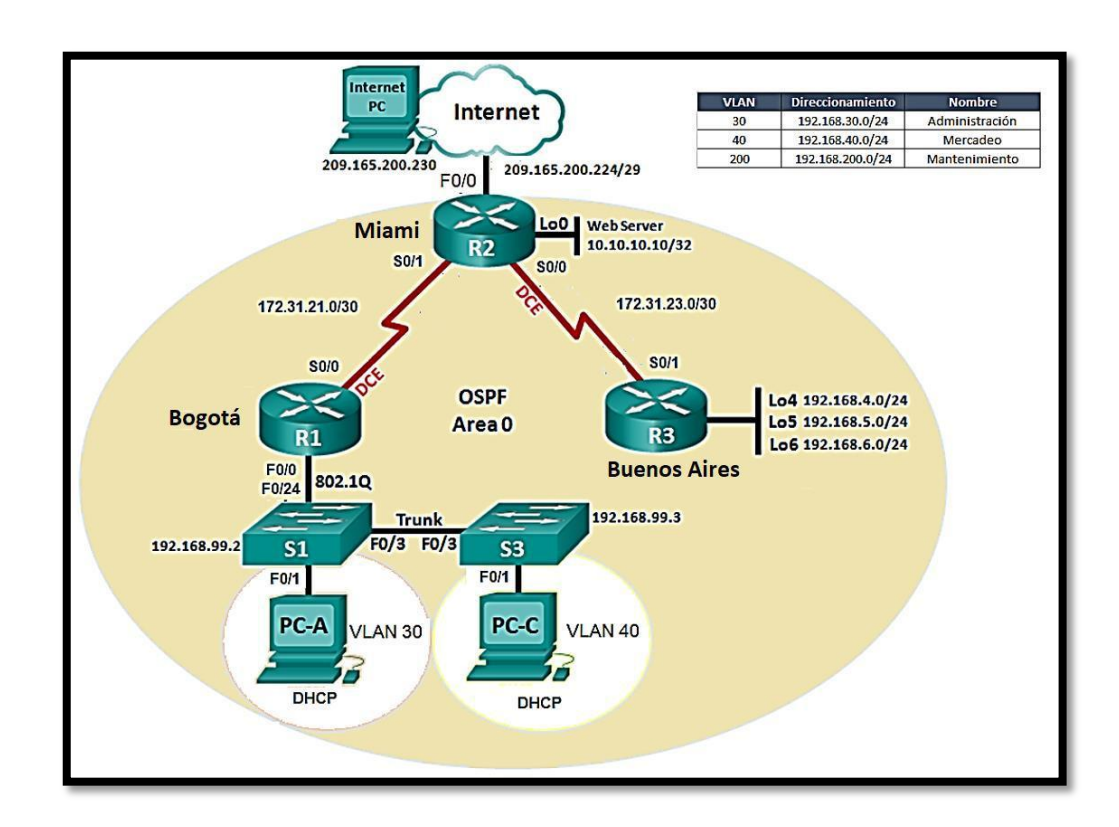

Para este escenario utilizaremos el protocolo OSPFv2 el más usado por los proveedores de internet, posee una rápida convergencia, entre otras ventajas, comenzaremos montando la topología solicitada y configurando el direccionamiento solicitado, para la red de mantenimiento, el tercer octeto, no coincide la tabla exhibida con el direccionamiento de los switches, por lo tanto realizaremos el direccionamiento basados en lo que se debe configurar en los switches el cual es 99.2 y 99.3, y como la práctica consiste en tener 3 redes separadas, se cumple igual si configuramos la 200 o la 99.

#### 3.1. Direccionamiento IP

Configurar el direccionamiento IP acorde con la topología de red para cada uno de los dispositivos que forman parte del escenario.

Comenzamos acá con el direccionamiento en cada uno de los equipos, en orden de arriba abajo, se tiene el InternetPC, el cual tiene una IP pública con máscara 30 en la cual solo puede tener 2 direcciones asignables, una dirección de red y una de broadcast:

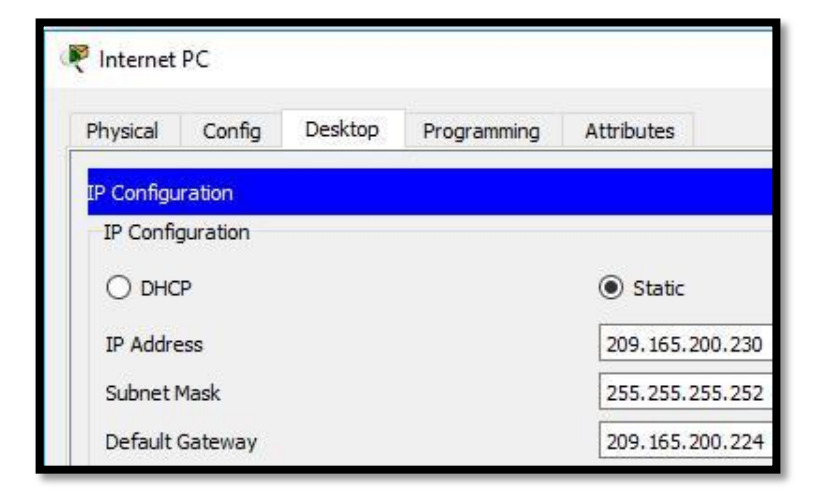

Recordemos que debemos ponerla de manera estática, por defecto esa es la opción que viene seleccionada.

Seguimos con R1, nombramos R1, levantamos la interfaz f0/0, creamos las subinterfaces 0.30 y 0.40 para las vlan respectivas, les damos una descripción y le damos direccionamiento según la ilustración del escenario.

A continuación, el script:

#### Para R1

enable configure terminal host Bogota interface fast0/0 no shutdown interface fast/0.30 description Administracion ip addr 192.168.30.1 255.255.255.0 interface fast0/0.40 description Mercadeo ip addr 192.168.40.1 255.255.255.0 interface fast0/0.99 description Mantenimiento ip addr 192.168.99.1 255.255.255.0 inter s0/0/0ip address 172.31.21.2 255.255.255.252 no shutdown end write

### Para R2

enable configure terminal host Miami inter lo0 description WebServer ip addr 10.10.10.10 255.255.255.255 interface fast0/0 ip addr 209.165.200.229 255.255.258.248 no shutdown inter s0/0/0 ip addr 172.31.23.1 255.255.255.252 no shutdown inter s0/0/1 ip addr 172.31.21.1 255.255.255.252 no shutdown end write

### Para R3

enable configure terminal host Buenos\_Aires inter lo4 ip addr 192.168.4.1 255.255.255.0 inter lo5 ip addr 192.168.5.1 255.255.255.0 inter lo6 ip addr 192.168.6.1 255.255.255.0 inter s0/0/1 ip address 172.31.23.2 255.255.255.252 no shutdown end write

En los switches configuramos la dirección de gestión:

### Para SW1

enable configure terminal host S1 vlan 99 inter vlan 99 ip addr 192.168.99.2 255.255.255.0 end write

#### Para SW3

enable configure terminal host S3 vlan 99 inter vlan 99 ip addr 192.168.99.3 255.255.255.0 end write

#### 3.2. Configuración OSPFv2

Configurar el protocolo de enrutamiento OSPFv2 bajo los criterios de la tabla 3:

| Configuration Item or Task                            | Specification |  |  |
|-------------------------------------------------------|---------------|--|--|
| Router ID R1                                          | 1.1.1.1       |  |  |
| Router ID R2                                          | 5.5.5.5       |  |  |
| Router ID R3                                          | 8.8.8.8       |  |  |
| Configurar todas las interfaces LAN como pasivas      |               |  |  |
| Establecer el ancho de banda para enlaces seriales en | 256 Kb/s      |  |  |
| Ajustar el costo en la métrica de S0/0 a              | 9500          |  |  |

|--|

Siguiendo con la implementación del escenario, configuramos el OSPFv2 para poder compartir tablas de enrutamiento, bajo los parámetros de la tabla 3, comenzamos en R1, iniciamos declarando el protocolo con un número de identificación, en este caso el 1, luego le damos el id de acuerdo con la tabla, nombramos las interfaces que no participan de OSPF como interfaces pasivas, luego nombramos las redes que el router puede ver a través de las interfaces que participan en el proceso, posteriormente entramos en la interfaz que la tabla indica para colocar el ancho de banda, finalmente aplicamos el costo del enlace, a continuación se indica el CLI para implementar en cada router:

#### Para R1

enable

configure terminal

router ospf 1

router-id 1.1.1.1

passive-interface FastEthernet0/0

network 172.31.21.0 0.0.0.3 area 0

network 192.168.30.0 0.0.0.255 area 0

network 192.168.40.0 0.0.0.255 area 0

network 192.168.200.0 0.0.0.255 area 0

interface Serial0/0/0

bandwidth 256

ip ospf cost 9500

end

write

### Para R2

enable

configure terminal

router ospf 1

router-id 5.5.5.5

passive-interface FastEthernet0/0

passive-interface Loopback0

network 209.165.200.224 0.0.0.7 area 0

network 172.31.21.0 0.0.0.3 area 0

network 172.31.23.0 0.0.0.3 area 0

network 10.10.10.10 0.0.0.0 area 0

interface Serial0/0/0

bandwidth 256

ip ospf cost 9500

interface Serial0/0/1 bandwidth 256 end write

### Para R3

enable

configure terminal

router ospf 1

router-id 8.8.8.8

passive-interface Loopback4

passive-interface Loopback5

passive-interface Loopback6

network 172.31.23.0 0.0.0.3 area 0

network 192.168.4.0 0.0.0.255 area 0

network 192.168.5.0 0.0.0.255 area 0

network 192.168.6.0 0.0.0.255 area 0

interface Serial0/0/1

bandwidth 256

end

write

#### 3.3. Verificación información OSPF

Visualizar tablas de enrutamiento y routers conectados por OSPFv2

Una vez realizado el punto anterior, podemos verificar las tablas de enrutamiento de cada router, para confirmar que los equipos involucrados estén compartiendo las

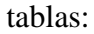

|      | IOS Command Line Interface                                             |
|------|------------------------------------------------------------------------|
| Bogo | sta#show ip route                                                      |
| Code | es: C - connected, S - static, I - IGRP, R - RIP, M - mobile, B - BGP  |
|      | D - EIGRP, EX - EIGRP external, O - OSPF, IA - OSPF inter area         |
|      | N1 - OSPF NSSA external type 1, N2 - OSPF NSSA external type 2         |
|      | E1 - OSPF external type 1, E2 - OSPF external type 2, E - EGP          |
|      | i - IS-IS, L1 - IS-IS level-1, L2 - IS-IS level-2, ia - IS-IS inter ar |
|      | * - candidate default, U - per-user static route, o - ODR              |
|      | P - periodic downloaded static route                                   |
| Gate | eway of last resort is not set                                         |
|      | 10.0.0.0/32 is subnetted, 1 subnets                                    |
| 0    | 10.10.10.10 [110/9501] via 172.31.21.1, 00:00:35, Serial0/0/0          |
|      | 172.31.0.0/30 is subnetted, 2 subnets                                  |
| C    | 172.31.21.0 is directly connected, Serial0/0/0                         |
| 0    | 172.31.23.0 [110/9890] via 172.31.21.1, 00:00:35, Serial0/0/0          |
|      | 192.168.4.0/32 is subnetted, 1 subnets                                 |
| 0    | 192.168.4.1 [110/9891] via 172.31.21.1, 00:00:25, Seria10/0/0          |
| 23   | 192.168.5.0/32 is subnetted, 1 subnets                                 |
| 0    | 192.168.5.1 [110/9891] via 172.31.21.1, 00:00:25, Serial0/0/0          |
|      | 192.168.6.0/32 is subnetted, 1 subnets                                 |
| 0    | 192.168.6.1 [110/9891] via 172.31.21.1, 00:00:25, Serial0/0/0          |
| C    | 192.168.30.0/24 is directly connected, FastEthernet0/0.30              |
| C    | 192.168.40.0/24 is directly connected, FastEthernet0/0.40              |
| C    | 192.168.200.0/24 is directly connected, FastEthernet0/0.200            |
|      | 209.165.200.0/29 is subnetted, 1 subnets                               |

En esta imagen, empleando el comando show ip route, se observan cada una de las rutas utilizadas por el router, y de las cuales 6 se obtuvieron por OSPF, cuatro de ellas con las que están directamente conectadas al router.

| Physical | Config C                    | I Attrib   | utes                                                  |
|----------|-----------------------------|------------|-------------------------------------------------------|
|          |                             |            | IOS Command Line Interface                            |
| Miam:    | ifshow ip rou               | te         |                                                       |
| Codes    | s: C - connec               | ted, S -   | static, I - IGRP, R - RIP, M - mobile, B - BGP        |
|          | D - EIGRP,                  | EX - EIG   | GRP external, O - OSPF, IA - OSPF inter area          |
|          | N1 - OSPF                   | NSSA exte  | ernal type 1, N2 - OSPF NSSA external type 2          |
|          | E1 - OSPF                   | external   | type 1, E2 - OSPF external type 2, E - EGP            |
|          | i - IS-IS,                  | L1 - IS-   | -IS level-1, L2 - IS-IS level-2, ia - IS-IS inter are |
|          | * - candid                  | ate defau  | ilt, U - per-user static route, o - ODR               |
|          | P - period                  | ic downlo  | baded static route                                    |
| Gate     | vay o <mark>f</mark> last r | esort is   | not set                                               |
|          | 10.0.0.0/32                 | is subnet  | tted, 1 subnets                                       |
| C        | 10.10.10.                   | 10 is di   | rectly connected, Loopback0                           |
|          | 172.31.0.0/3                | 0 is subm  | netted, 2 subnets                                     |
| С        | 172.31.21                   | .0 is di   | rectly connected, Serial0/0/1                         |
| С        | 172.31.23                   | .0 is di   | rectly connected, Serial0/0/0                         |
|          | 192.168.4.0/                | 32 is sul  | onetted, 1 subnets                                    |
| 0        | 192.168.4                   | .1 [110/3  | 391] via 172.31.23.2, 00:04:08, Serial0/0/0           |
| 198      | 192.168.5.0/                | 32 is sul  | onetted, 1 subnets                                    |
| 0        | 192.168.5                   | .1 [110/3  | 391] via 172.31.23.2, 00:04:08, Serial0/0/0           |
|          | 192.168.6.0/                | 32 15 Sul  | onetted, 1 subnets                                    |
| 0        | 192.168.6                   | .1 [110/3  | (201) via 172.31.23.2, 00:04:08, Serial0/0/0          |
| 0        | 192.168.30.0                | /24 [110/  | (351) Via 1/2.31.21.2, 00.04:08, Serial0/0/1          |
| 0        | 192.168.40.0                | 0/24 [110/ | /351] VIA 1/2.31.21.2, 00.04:08, Serial0/0/1          |
| v        | 209 165 200                 | 0/29 ic    | syssij via 1/2.51.21.2, 00.04.00, Serial0/0/1         |
|          | 209.108.200.                | 0/45 15 3  | subilecceu, i subilecs                                |

En esta parte encontramos que el router encontró 6 redes a través de OSPF y tiene 4 conectadas directamente.

|                        | 105 Command Line Interface                                                                                                    |
|------------------------|----------------------------------------------------------------------------------------------------|
|                        |                                                                                                    |
| <ul> <li>I)</li> </ul> | nvalid input detected at ""' marker.                                                                                                    |
| Bue                    | nos àiresfshow in route                                                                                                    |
| Cod                    | es: C - connected, S - static, I - IGRP, R - RIP, M - mobile, B - BGP                                                                                                    |
| 100                    | D - EIGRP, EX - EIGRP external, O - OSPF, IA - OSPF inter area                                                                                                    |
|                        | N1 - OSPF NSSA external type 1, N2 - OSPF NSSA external type 2                                                                                                    |
|                        | E1 - OSPF external type 1, E2 - OSPF external type 2, E - EGP                                                                                                    |
|                        | 1 - IS-IS, L1 - IS-IS level-1, L3 - IS-IS level-3, 1a - IS-IS inter ar                                                                                                    |
|                        | * - candidate default, U - per-user static route, o - ODR                                                                                                    |
|                        | P - periodic downloaded static route                                                                                                    |
| Gat                    | eway of last resort is not set                                                                                                    |
|                        | 10.0.0.0/32 is subnetted, 1 subnets                                                                                                    |
| 0                      | 10.10.10.10 [110/391] via 172.31.23.1, 00:08:43, Seria10/0/1                                                                                                    |
|                        | 172.31.0.0/30 is subnetted, 2 subnets                                                                                                    |
| 0                      | 172.31.21.0 [110/780] via 172.31.23.1, 00:08:43, Serial0/0/1                                                                                                    |
| C                      | 172.31.23.0 is directly connected, Serial0/0/1                                                                                                    |
|                        | 192.168.4.0/24 is directly connected, Loopback4                                                                                                    |
| C                      |                                                                                                    |
| c                      | 192.160.5.0/24 is directly connected, Loopback5                                                                                                    |
| 000                    | 192.160.5.0/24 is directly connected, Loopback5<br>192.168.6.0/24 is directly connected, Loopback5                                                                                                    |
| 0000                   | 152.160.5.0/24 is directly connected, Loopback5<br>152.165.6.0/24 is directly connected, Loopback5<br>152.165.30.0/24 [110/701] via 172.31.23.1, 00:00:43, Secial0/0/1<br>153.167.00.024 [110/701] via 172.31.23.1, 00:00:43, Secial0/0/1                                                                                                    |
| 00000                  | 182.160.5.0/24 is directly connected, LoopbackS<br>192.168.6.0/24 is directly connected, LoopbackS<br>152.168.30.0/24 (110/781) via 172.31.23.1, 00:08:43, Seria10/0/1<br>183.168.40.0/24 (110/781) via 172.31.23.1, 00:08:43, Seria10/0/1<br>183.168.40.0/24 (110/781) via 172.31.23.1, 00:08:43, Seria10/0/1                                                                                                    |
| 00000                  | 152.160.5.0/24 is directly connected, Loopback5<br>152.166.6.0/24 is directly connected, Loopback5<br>152.166.30.0/24 [110/781] via 172.31.25.1, 00:00:43, Secial0/0/1<br>153.166.40.0/24 [110/781] via 172.31.25.1, 00:08:43, Secial0/0/1<br>152.168.200.0/24 [110/781] via 172.31.25.1, 00:08:45, Secial0/0/1<br>155.168.00.0/24 [110/781] via 172.31.25.1, 00:08:45, Secial0/0/1<br>155.168.00.0/25 [10.00/25] via 172.31.25.1, 00:08:45, Secial0/0/1 |

En esta última figura se observa que el router 3 obtiene igualmente 6 redes por OSPF.

- Visualizar lista resumida de interfaces por OSPF en donde se ilustre el costo de cada interface
- Visualizar el OSPF Process ID, Router ID, Address summarizations, Routing Networks, and passive interfaces configuradas en cada router.

Para poder visualizar lo solicitado, aplicamos los comandos **show ip ospf interface** y **show ip protocols**, a continuación, los pantallazos de demostración de la información solicitada al router:

| 🥐 R1 Bogotá                                                                                                    |                                                                                                    |                                                                                                    |        | × |
|----------------------------------------------------------------------------------------------------|----------------------------------------------------------------------------------------------------|----------------------------------------------------------------------------------------------------|--------|---|
| Physical Config CL                                                                                                    | I Attributes                                                                                                    |                                                                                                    |        |   |
|                                                                                                    |                                                                                                    | IOS Command Line Interface                                                                                                    |        |   |
| Neighbor Count<br>Suppress hello<br>Serial0/0/0 is up<br>Internet addres<br>Process ID 1, R<br>Transmit Delay<br>No designated r                                                                                                    | is U, Adjacent<br>for O neighbor<br>, line protoco<br>s is 172.31.21<br>outer ID 1.1.1<br>is 1 sec, Stat<br>outer on this                                                                                                    | : maighfor count is 0<br>:(s)<br>1 is up<br>.2/30, Area 0<br>:1, Network Type POINT-TO-POINT, Cost<br>e POINT-TO-POINT, Priority 0<br>network           | - 9500 | ^ |
| P R1 Bogotá                                                                                                    |                                                                                                    |                                                                                                    | _      | × |
|                                                                                                    |                                                                                                    |                                                                                                    |        |   |
| Physical Config CL                                                                                                    | I Attributes                                                                                                    |                                                                                                    |        |   |
|                                                                                                    |                                                                                                    |                                                                                                    |        |   |
|                                                                                                    |                                                                                                    | IOS Command Line Interface                                                                                                    |        |   |
| Routing Pertocoll<br>Cutions pages a<br>Incoming updates<br>Router ID 1.1.1<br>Number of areas<br>Maximum path: 4<br>Routing for Net<br>173.3.21.0<br>152.146.30.0<br>152.146.40.0<br>152.146.40.0<br>152.146.40.0<br>152.146.300<br>FastSchernet0<br>Routing Informa<br>Gateway<br>1.1.1.1 | is "ospf 1"<br>filter list f<br>filter list f<br>.1<br>.0.0.3 area 0<br>0.0.255 area<br>0.0.0.255 area<br>0.0.0.255 area<br>0.0.0.255 area<br>0.0.0.255 area<br>0.0.0.255 area<br>0.0.0.255 area<br>0.0.0.255 area<br>1.0.0 Sources:<br>Distance<br>110 | or all interfaces is not set<br>or all interfaces is not set<br>r is 1. 1 normal 0 stub 0 nssa<br>0<br>0<br>0<br>0<br>1<br>2<br>Last Update<br>00:14:06 |        |   |

En esta imagen visualizamos el costo, el ID del router, el ID del proceso, las interfaces pasivas y las redes enrutadas.

| 🥐 R2 Miami                                                         | -     | × |
|--------------------------------------------------------------------|-------|---|
| Physical Config CLI Attributes                                     |       |   |
| IOS Command Line Interface                                         |       |   |
| Serial0/0/0 is up, line protocol is up                             |       |   |
| Internet address is 172.31.23.1/30, Area 0                         |       |   |
| Process ID 1, Router ID 5.5.5.5, Network Type POINT-TO-POINT, Cost | : 390 |   |
| Transmit Delay is 1 sec, State POINT-TO-POINT, Priority 0          |       |   |
| R2 Miami                                                           | -     | × |
|                                                                    |       |   |
| Physical Confin CII Attributes                                     |       |   |
| Physical Coning CLI Attributes                                     |       |   |
| IOS Command Line Interface                                         |       |   |
| Miamitshow in protocols                                            |       |   |
| industrial to broaders                                             |       | ^ |
| Routing Protocol is "ospf 1"                                       |       |   |
| Outgoing update filter list for all interfaces is not set          |       |   |
| Incoming update filter list for all interfaces is not set          |       |   |
| Router ID 5.5.5.5                                                  |       |   |
| Number of areas in this router is 1. 1 normal 0 stub 0 nssa        |       |   |
| Maximum path: 4                                                    |       |   |
| Routing for Networks:                                              |       |   |
| 209.165.200.224 0.0.0.7 area 0                                     |       |   |
| 172.31.21.0 0.0.0.3 area 0                                         |       |   |
| 172.31.23.0 0.0.0.3 area 0                                         |       |   |
| 10.10.10.10 0.0.0.0 area 0                                         |       |   |
| Passive Interface(s):                                              |       |   |
| FastEthernet0/0                                                    |       |   |
| Loopback0                                                          |       |   |
| Routing Information Sources:                                       |       |   |
| Gateway Distance Last Update                                       |       |   |
| 1.1.1.1 110 00:15:35                                               |       |   |
| 5.5.5.5 110 00:15:34                                               |       |   |
| 8.8.8.8 110 00:15:35                                               |       |   |
| Distance: (default is 110)                                         |       |   |

Hacemos lo mismo en cada router para comprobar que todo esté según lo solicitado en la guía.

| R3 Buenos Aires   |                 |                                            | -   | × |
|-------------------|-----------------|--------------------------------------------|-----|---|
| Physical Config C | LI Attributes   |                                            |     |   |
|                   |                 | IOS Command Line Interface                 |     |   |
| Serial0/0/1 is u  | p, line protoco | l is up                                    |     | ^ |
| Internet addre    | ss is 172.31.23 | .2/30, Area 0                              | 100 |   |
| Process ID 1, 1   | Router ID 8.8.8 | .8, Network Type POINT-TO-POINT, Cost: 390 |     |   |
| Transmit Delay    | is 1 sec, Stat  | e POINT-TO-POINT, Priority 0               |     |   |
| R3 Buenos Aires   |                 |                                            | _   | > |
|                   |                 |                                            |     |   |
| Physical Config   | CLI Attributes  |                                            |     |   |
|                   |                 |                                            |     |   |
|                   |                 | IOS Command Line Interface                 |     |   |
|                   |                 |                                            |     | ^ |
| Routing Protocol  | is "ospf 1"     |                                            |     |   |
| Outgoing updat    | e filter list f | or all interfaces is not set               |     |   |
| Incoming updat    | e filter list f | or all interfaces is not set               |     |   |
| Router ID 8.8.    | 8.8             |                                            |     |   |
| Number of area    | s in this route | r is 1. 1 normal 0 stub 0 nssa             |     |   |
| Maximum path:     | 4               |                                            |     |   |
| Routing for Ne    | tworks:         |                                            |     |   |
| 172.31.23.0       | 0.0.0.3 area 0  |                                            |     |   |
| 192.168.4.0       | 0.0.0.255 area  | 0                                          |     |   |
| 192.168.5.0       | 0.0.0.255 area  | 0                                          |     |   |
| 192.168.6.0       | 0.0.0.255 area  | 0                                          |     |   |
| Passive Interf    | ace(s):         |                                            |     |   |
| Loopback4         |                 |                                            |     |   |
| Loopback5         |                 |                                            |     |   |
| Loopback6         |                 |                                            |     |   |
| Routing Inform    | ation Sources:  |                                            |     |   |
| Gateway           | Distance        | Last Update                                |     |   |
| 1.1.1.1           | 110             | 00:19:06                                   |     |   |
| 5.5.5.5           | 110             | 00:19:06                                   |     |   |
| 8.8.8.8           | 110             | 00:19:06                                   |     |   |
| Distance: (def    | ault is 110)    |                                            |     |   |

#### 3.4. Configuración switches

Configurar VLANs, Puertos troncales, puertos de acceso, encapsulamiento, Inter-VLAN Routing y Seguridad en los Switches acorde a la topología de red establecida.

Para este punto, debemos nombrar las vlan, no es necesario el InterVLAN en el switch, ya que en el router se lleva a cabo ese proceso, luego entramos en las interfaces troncales, las declaramos como tal, asignamos los puertos a las vlan indicadas y las que queden libres las apagamos, por último, configuramos la seguridad del switch, a continuación, el script para eso:

#### Para SW1

enable configure terminal vlan 30 vlan 40 interface fast0/3 switchport mode trunk interface fast0/24 switchport mode trunk interface FastEthernet0/1 switchport access vlan 30 switchport mode access exit enable secret villamil

enable password villamil

line console 0

password villamil

login

line vty 0 4

password villamil

login

banner motd x Prohibido el Acceso no Autorizado! x service password-encryption end

write

#### Para SW3

enable

configure terminal

vlan 40

interface fast0/3

switchport mode trunk

interface FastEthernet0/1

switchport access vlan 40

switchport mode access

exit

enable secret villamil enable password villamil line console 0 password villamil login line vty 0 4 password villamil login banner motd x Prohibido el Acceso no Autorizado! x service password-encryption end write

#### 3.5. Deshabilitar DNS lookup

En el Switch 3 deshabilitar DNS lookup

Como sabemos, El comando no ip domain-lookup desactiva la traducción de nombres a dirección del dispositivo, ya sea éste un Router o Switch. Después de agregar esa instrucción, cualquier error de digitación en el dispositivo, simplemente enviará el mensaje indicando que el comando es desconocido o que no ha podido localizar el nombre de host, ahorrándonos segundos valiosos especialmente si estamos realizando un examen práctico.

A continuación, el script:

enable configure terminal no ip domain-lookup end write

### 3.6. Asignación de direcciones IP a los switches

Asignar direcciones IP a los Switches acorde a los lineamientos.

En los puntos anteriores ya habíamos explicado la configuración del direccionamiento de los switch, esto es requerido, ya que a través de conexiones virtuales podemos acceder de manera remota, a continuación, el script:

#### Para SW1:

enable configure terminal vlan 99 inter vlan 99 ip addr 192.168.99.2 255.255.255.0 end write **Para SW3:**  enable configure terminal vlan 200 inter vlan 200 ip addr 192.168.200.3 255.255.255.0 end write

### **3.7.** Desactivación Puertos

Desactivar todas las interfaces que no sean utilizadas en el esquema de red.

Por seguridad, este lineamiento debe ser configurado, así evitamos fallas provocadas por personas no entrenadas en la ingeniería de redes, a continuación, el script:

#### Para SW1:

enable configure terminal inter range f0/2 , f0/4-23 shutdown

end

write

### Para SW3:

enable

configure terminal

inter range f0/2, f0/4-24

shutdown

end

write

### 3.8. Implementación DHCP y NAT para IPv4

- Configurar R1 como servidor DHCP para las VLANs 30 y 40.
- Reservar las primeras 30 direcciones IP de las VLAN 30 y 40 para configuraciones estáticas.

Seguidamente, configuraremos el servicio de DHCP para las VLAN 30 y 40, sin olvidar antes reservar 30 direcciones para configuraciones estáticas, a continuación, el script:

### **Configuración DHCP IPv4**

enable

configure terminal

ip dhcp excluded-address 192.168.30.2 192.168.30.32

ip dhcp excluded-address 192.168.40.2

192.168.40.32 ip dhcp pool

ADMINISTRACION network 192.168.30.0

255.255.255.0

default-router 192.168.30.1

dns-server 10.10.10.11

ip dhcp pool MERCADEO

network 192.168.40.0 255.255.255.0

default-router 192.168.40.1

dns-server 10.10.10.11

ip domain-name ccna-unad.com

end

write

#### 3.9. Configuración NAT

Configurar NAT en R2 para permitir que los hosts puedan salir a internet

Unas vez más, como en la implementación anterior, debemos realizar PAT o mejor dicho, NAT con sobrecarga, ya que esta es la manera que tienen los terminales para alcanzar la red internet, para ello implementamos los parámetros de siempre, una lista de acceso que indique que redes o hosts pueden salir a internet, luego la aplicamos en el comando de NAT con sobrecarga, nombramos las interfaces que entran y las que salen y ya queda funcionando nuestro NAT para salir a internet. A continuación, el script:

### enable

configure terminal

ip access-list standard INTERNET

permit 192.168.0.0 0.0.255.255

permit 172.31.0.0 0.0.255.255

ip nat inside source list INTERNET interface FastEthernet0/0 overload

interface fast0/0

ip nat outside

inter s0/0/0

ip nat inside

inter s0/0/1

p nat inside

end

write

#### 3.10. Listas de Acceso

• Configurar al menos dos listas de acceso de tipo estándar a su criterio en para restringir o permitir tráfico desde R1 o R3 hacia R2.

• Configurar al menos dos listas de acceso de tipo extendido o nombradas a su criterio en para restringir o permitir tráfico desde R1 o R3 hacia R2.

Como sabemos, las listas de acceso, las podemos comparar a una lista de compras, en la cual se indica quien puede pasar y quien no, en las de tipo estándar se indica el host al que se permite o se le niega el acceso y en las listas extendidas se da un origen y un destino, a continuación el script:

enable

configure terminal

ip access-list standard lista\_uno

permit 192.168.30.0 0.0.255

deny 192.168.40.0 0.0.0.255

ip access-list standard lista\_dos

deny 192.168.30.0 0.0.0.255

permit 192.168.40.0 0.0.0.255

ip access-list extended lista\_tres

permit ip 192.168.30.0 0.0.0.255 host 209.165.200.230 deny ip 192.168.40.0 0.0.0.255 host 209.165.200.230 ip access-list extended lista\_cuatro

permit ip 192.168.40.0 0.0.0.255 host 209.165.200.230

deny ip 192.168.30.0 0.0.255 host 209.165.200.230

end

write

Posteriormente, estas listas se aplican en la interfaz requerida con el comando **ip access-group lista\_uno in** y esto ya impediría direcciones que no concuerden con la lista de acceso implementada.

#### 3.11. Verificación comunicación

Verificar procesos de comunicación y redireccionamiento de tráfico en los routers mediante el uso de Ping y Traceroute.

Con el comando ping podemos hacer pruebas de conectividad, pero si por alguna razón, el ping no alcanza el destino, podemos usar tracert para comprobar en cual salto se quedó y así tomar decisiones sobre qué hacer para solucionar el problema.

#### **Desde PC-A:**

| hysical        | Config         | Desktop     | Programming  | Attributes              |
|----------------|----------------|-------------|--------------|-------------------------|
|                | 10             |             |              |                         |
| .ommar         | na Prompt      |             |              |                         |
| _              |                |             |              |                         |
| Packe<br>C-\>r | et Tracer      | 165 200 23  | d Line 1.0   |                         |
| 0.171          | , 10 July 2005 | 100.200.20  |              |                         |
| Pingi          | ing 209.1      | .65.200.230 | with 32 by   | tes of data:            |
| D              |                |             |              |                         |
| Reque          | st timed       | 9 165 200   | 230 · bytes= | 32 time=10ms TTL=126    |
| Reply          | from 20        | 9 165 200   | 230: bytes=  | 32 time=lms TTL=126     |
| Reply          | from 20        | 9.165.200.  | 230: bytes=  | 32 time=1ms TTL=126     |
|                |                |             |              |                         |
| Ping           | statisti       | cs for 209  | .165.200.23  | 0:                      |
| -              | Packets:       | Sent = 4,   | Received =   | 3, Lost = 1 (25% loss)  |
| Appro          | (inimum =      | ound trip   | times in mi  | Average = 4ms           |
|                |                | - 185, 1844 | mun - roms,  | Average - Hus           |
| C:\>t          | racert 2       | 09.165.200  | .230         |                         |
|                |                |             |              |                         |
| Traci          | ing route      | to 209.16   | 5.200.230 o  | ver a maximum of 30 hop |
| 1              | 0 ms           | 0 ms        | 0 ms         | 192.168.30.1            |
| 2              | 1 ms           | 0 ms        | 0 ms         | 172.31.21.1             |
| 3              | 0 ms           | l ms        | 0 ms         | 209.165.200.230         |
|                |                |             |              |                         |

Como podemos apreciar en esta imagen, el ping fue exitoso, y mediante tracert, nos damos cuenta cuantos saltos fueron necesarios para que el paquete alcanzara el destino.

**Desde PC-B:** 

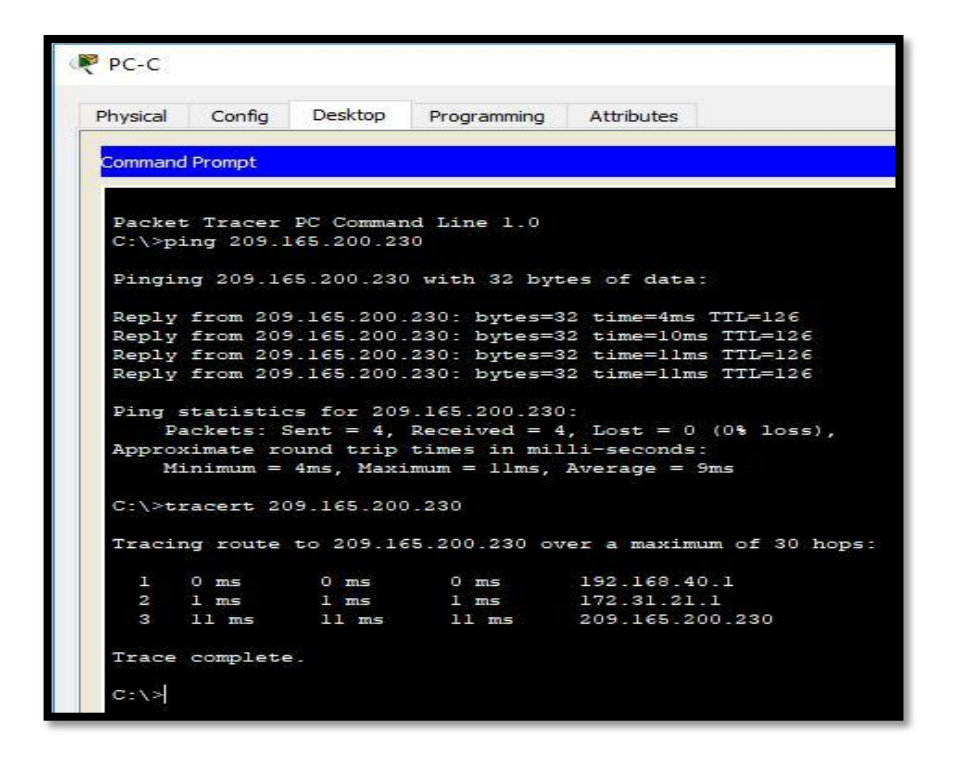

Los mismo realizamos con el PC-C y funcionó de la misma forma, lo que confirma que la implementación está realizada de forma adecuada para permitir que haya comunicación fluida en la misma.

#### CONCLUSIONES

En este trabajo se consolida las actividades prácticas finales en el desarrollo de cada unidad de acuerdo a los casos de estudio dados, se ha aplicado los conocimientos proporcionados en el material de apoyo emanado por la empresa CISCO en el desarrollo del aprendizaje autónomo promovido para este tipo de ambientes virtuales

•

- Se logró una satisfactoria conexión, configuración y simulación de los dispositivos de las redes en los correspondientes casos de estudio.
- Se repasaron todos los conceptos aprendidos en los módulos enfocando todo a los diseños de las redes solicitadas.

### BIBLIOGRAFIA

- CISCO. (2014). Exploración de la red. Fundamentos de Networking. Recuperado de
- <u>https://static-course-</u> <u>assets.s3.amazonaws.com/ITN50ES/module1/index.html#1.0.1.1</u>
- CISCO. (2014). Capa de Transporte. Fundamentos de Networking. Recuperado de <u>https://static-course-</u> assets.s3.amazonaws.com/ITN50ES/module7/index.html#7.0.1.1
- CISCO. (2014). Asignación de direcciones IP. Fundamentos de Networking. Recuperado de <u>https://static-course-</u> <u>assets.s3.amazonaws.com/ITN50ES/module8/index.html#8.0.1.1</u>
- CISCO. (2014). Introducción a redes conmutadas. Principios de Enrutamiento y Conmutación. Recuperado de <u>https://static-course-</u> assets.s3.amazonaws.com/RSE50ES/module1/index.html#1.0.1.1
- CISCO. (2014). Configuración y conceptos básicos de Switching. Principios de Enrutamiento y Conmutación. Recuperado de <u>https://static-course-</u> <u>assets.s3.amazonaws.com/RSE50ES/module2/index.html#2.0.1.1</u>
- CISCO. (2014). VLANs. Principios de Enrutamiento y Conmutación. Recuperado de <u>https://static-course-</u> assets.s3.amazonaws.com/RSE50ES/module3/index.html#3.0.1.1

- CISCO. (2014). Introducción a redes conmutadas. Principios de Enrutamiento y Conmutación. Recuperado de <u>https://static-course-</u> <u>assets.s3.amazonaws.com/RSE50ES/module1/index.html#1.0.1.1</u>
- CISCO. (2014). Configuración y conceptos básicos de Switching. Principios de Enrutamiento y Conmutación. Recuperado de <u>https://static-course-</u> <u>assets.s3.amazonaws.com/RSE50ES/module2/index.html#2.0.1.1</u>